## Инструкция для слабовидящих

Все популярные веб-браузеры (Google Chrome, Mozilla FireFox, Opera, Internet Explorer) снабжены функцией уменьшения или увеличения масштаба отображаемой страницы. Функция масштабирования позволяет пользователям увеличивать или уменьшать шрифт и картинки просматриваемой в браузере страницы.

Существуют три способа того, как можно изменить размер шрифта и картинок в браузере:

- комбинацией клавиш клавиатуры,

- совместным использованием клавиатуры и мыши,

- изменив настройки используемого браузера. Все способы подробно.

1 способ. С помощью клавиатуры.

Стандартные комбинации клавиш для увеличения и уменьшения шрифта в любом популярном веб-браузере:

Зажмите клавишу «Ctrl» и нажимайте клавишу «+» для увеличения масштаба.

Зажмите клавишу «Ctrl» и нажимайте клавишу «-» для уменьшения масштаба.

2 способ. С помощью клавиатуры и мыши.

Тоже одинаково для всех браузеров:

Зажмите клавишу «Ctrl» и крутите колесико мыши вверх для увеличения масштаба.

Зажмите клавишу «Ctrl» и крутите колесико мыши вниз для уменьшения масштаба.

3 способ. Настройка браузера.

Google Chrome

1. Кликните по значку гаечного ключа и выберите пункт меню «Параметры».

2. В левой боковой панели выберите вкладку «Дополнительные».

3. В разделе «Веб-содержание» изменяйте «Масштаб страницы».

Firefox

1. Кликните опцию «Вид» в навигационном меню вверху окна браузера.

2. Из меню «Вид» кликните опцию «Масштаб».

3. Кликните опцию «Уменьшить» или «Увеличить». Содержимое страницы изменится в размере.

4. Кликните опцию «Масштаб текста» в меню «Масштаб», чтобы отобразить настройки изменения текста. Передвигайте ползунок влево для уменьшения шрифта или вправо чтобы увеличить.

Opera

1. Откройте браузер «Opera» и перейдите на желаемую веб страницу.

2. Кликните кнопку «Вид» на строке состояния в нижнем правом углу окна браузера.

3. Перетяните ползунок на значение меньше 100 процентов, чтобы уменьшить размер отображения страницы, или больше 100 чтобы увеличить.

Internet Explorer

1. Откройте веб страницу в браузере Internet Explorer.

2. Кликните по стрелке рядом с настройкой «Изменить масштаб» в правом нижнем углу окна браузера.

3. Кликните по необходимому уровню масштаба, выбрав его на специальной шкале, либо кликните опцию «Особый», а затем укажите необходимый масштаб в строку «Масштаб в процентах». Чтобы уменьшить размер отображаемой страницы вам нужно ввести значение меньше 100 процентов, чтобы увеличить - больше.